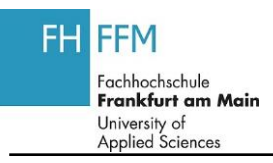

## **1.1. LA Berichtswesen**

| Schritt | Aktion                                                            |
|---------|-------------------------------------------------------------------|
| (1)     | Klicken Sie auf Lehraufträge nach Status                          |
| (2)     | Geben Sie <b>01.09.2012</b> in das Feld Eingabe Semester von ein. |
| (3)     | Geben Sie <b>28.02.2013</b> in das Feld Eingabe Semester bis ein. |
| (4)     | Klicken Sie auf 🚱.                                                |
| (5)     | Klicken Sie auf                                                   |